career connect steps. work item search

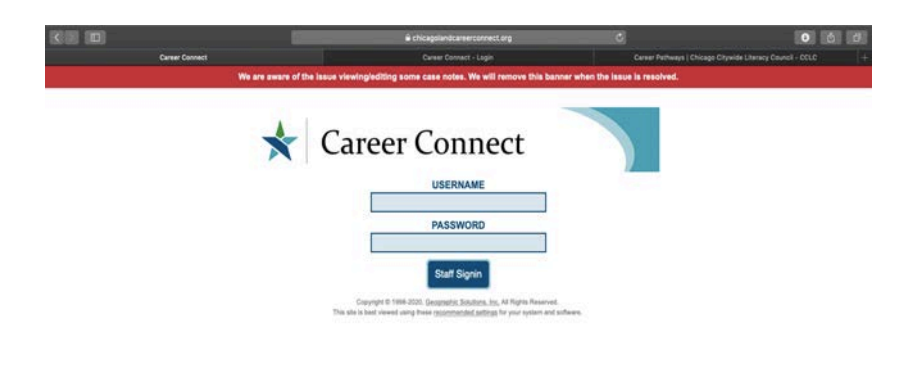

Step 1: Log into your account at <u>www.chicagolandcareerconnect.com</u>. If you need to reset your password contact <u>Robert@chicagocitywideliteracy.org</u>

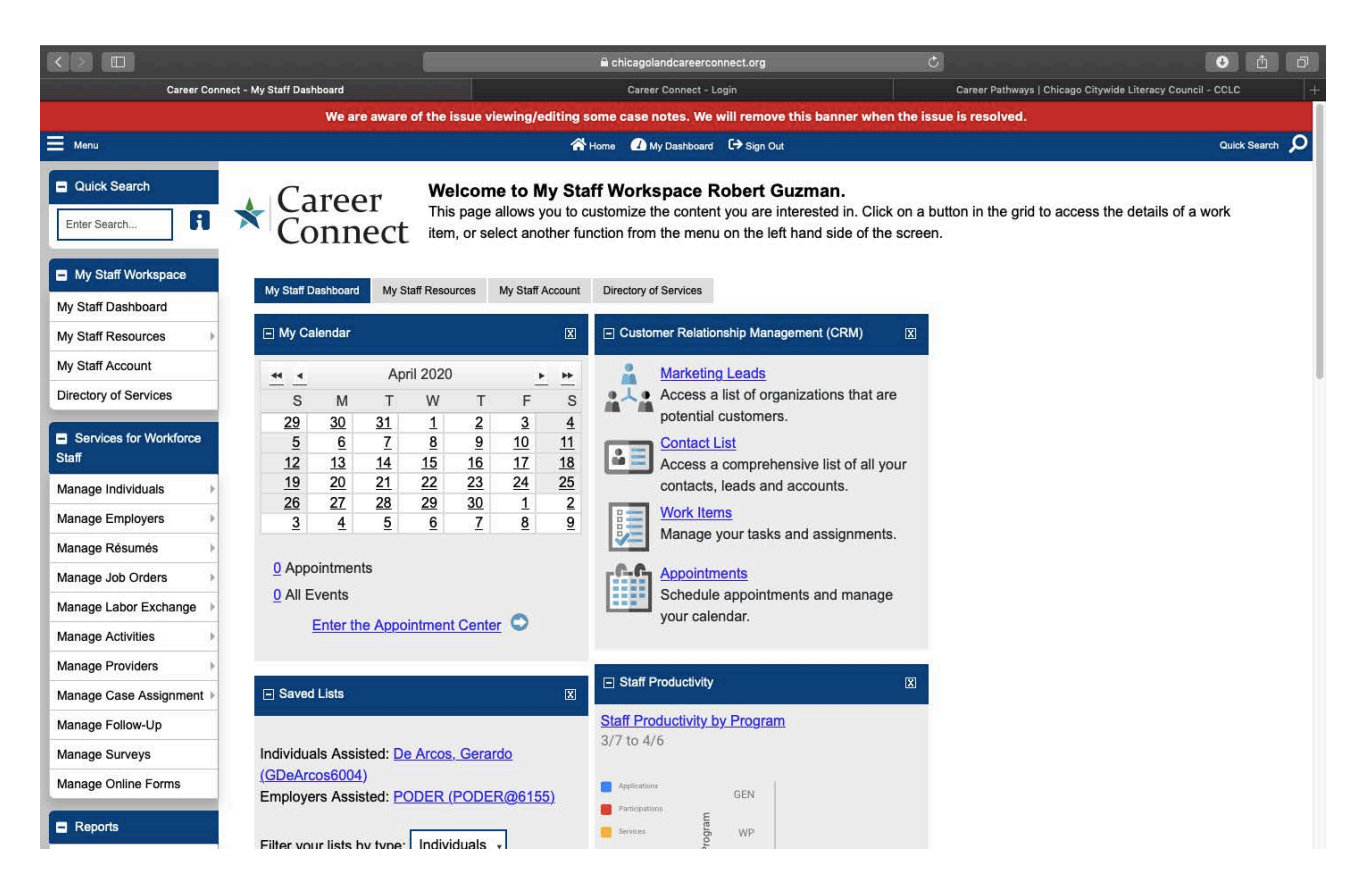

Step 2: After successfully log into your account, the Staff Workplace will appear. Under the "Customer Relationship Management (CRM) widget, click on the Work Items link.

|                                                                                                    |                                                                                         |                                                                                                    | 🔒 chicagolandcareercon       | blandcareerconnect.org        |          |                                                            | • <b>b ∂</b> |             |  |  |
|----------------------------------------------------------------------------------------------------|-----------------------------------------------------------------------------------------|----------------------------------------------------------------------------------------------------|------------------------------|-------------------------------|----------|------------------------------------------------------------|--------------|-------------|--|--|
| Career Connect - Work Items                                                                                       |                                                                                         |                                                                                                    | Career Connect - Login       |                               |          | Career Pathways / Chicago Citywide Literacy Council - CCLC |              |             |  |  |
| We are aware of the issue viewing/editing some case notes. We will remove this banner when the issue is resolved. |                                                                                         |                                                                                                    |                              |                               |          |                                                            |              |             |  |  |
| Menu Menu                                                                                                    | 😭 Home 🕜 My Dashboard 🗘 Sign Out Quick Search 🔎                                         |                                                                                                    |                              |                               |          |                                                            |              |             |  |  |
| Quick Search Enter Search                                                                                         | Career Manage your work items.                                                          |                                                                                                    |                              |                               |          |                                                            |              |             |  |  |
| My Staff Workspace                                                                                                | Workspace                                                                               |                                                                                                    |                              |                               |          |                                                            |              |             |  |  |
| My Staff Dashboard                                                                                                | My Queue                                                                                |                                                                                                    |                              |                               |          |                                                            |              |             |  |  |
| My Staff Resources                                                                                                |                                                                                         |                                                                                                    |                              |                               |          |                                                            |              |             |  |  |
| My Staff Account                                                                                                  | You currently have 1 work item in your queue where you are the currently assigned user. |                                                                                                    |                              |                               |          |                                                            |              |             |  |  |
| Directory of Services                                                                                             | ⊞ Show Filter                                                                           |                                                                                                    |                              |                               |          |                                                            |              |             |  |  |
| Services for Workforce<br>Staff                                                                                   | Work Item ID                                                                            | Staff Workgroup                                                                                                    | Staff Area of Responsibility | Work Item Category            | Priority | <u>Status</u>                                              | Due Date     | Action      |  |  |
| Manage Individuals                                                                                                | <u>23</u>                                                                               | Chicago Career Pathways                                                                                                    | Chicago Career Pathways      | English Second Language (ESL) | Low      | In Progress                                                | 4/13/2020    | Edit Delete |  |  |
| Manage Employers                                                                                                  | N 4 Page 1 - of 1 N Rows 10 -                                                           |                                                                                                    |                              |                               |          |                                                            |              |             |  |  |
| Manage Résumés                                                                                                    |                                                                                         |                                                                                                    |                              |                               |          |                                                            |              |             |  |  |
| Manage Job Orders                                                                                                 |                                                                                         |                                                                                                    |                              |                               |          |                                                            |              |             |  |  |
| Manage Labor Exchange                                                                                             | Group Q                                                                                 | ueue                                                                                                    |                              |                               |          |                                                            |              |             |  |  |
| Manage Activities                                                                                                 |                                                                                         |                                                                                                    |                              |                               |          |                                                            |              |             |  |  |
| Manage Providers                                                                                                  | staff work grou                                                                         | B Show Filter Criteria (Showing all Customer Relationship Management Staff Area of Responsibility work items assigned to the Customer Relationship Manager staff work group.) |                              |                               |          |                                                            |              |             |  |  |
| Manage Case Assignment +                                                                                          |                                                                                         | zani initi gizapi                                                                                                    |                              |                               |          |                                                            |              |             |  |  |
| Manage Follow-Up                                                                                                  | These are the v                                                                         | These are the work items assigned to the staff work group Customer Relationship Manager. Click the item to view the details of that work item. To change the filter           |                              |                               |          |                                                            |              |             |  |  |
| Manage Surveys                                                                                                    | chteria, click S/                                                                       | criteria, click Show Filter Criteria.                                                                                                    |                              |                               |          |                                                            |              |             |  |  |
| Manage Online Forms                                                                                               |                                                                                         | No records found                                                                                                    |                              |                               |          |                                                            |              |             |  |  |
| Reports                                                                                                    | [ Add Work Item   Search Work Items   Work Items Summary ]                              |                                                                                                    |                              |                               |          |                                                            |              |             |  |  |

Step 3: Under "My Queue" you should have a list of your work items that have been assigned to your username. Click on the Work Item ID # (23 in this example) to view the full work item details.

|                                                                                                    |                                                | Chicagolandcareerconnect.org                                                   | C O & A                                                    |  |  |  |  |  |  |
|----------------------------------------------------------------------------------------------------|------------------------------------------------|--------------------------------------------------------------------------------|------------------------------------------------------------|--|--|--|--|--|--|
| Career Co                                                                                                    | nnect - Work item Detail                       | Career Connect - Login                                                         | Career Pathways   Chicago Citywide Literacy Council - CCLC |  |  |  |  |  |  |
| We are aware of the issue viewing/editing some case notes. We will remove this banner when the issue is resolved. |                                                |                                                                                |                                                            |  |  |  |  |  |  |
| Menu                                                                                                    |                                                | A Home 🕜 My Dashboard 🕞 Sign Out                                               | Quick Search 👂                                             |  |  |  |  |  |  |
| Quick Search Enter Search                                                                                         | ★ Career<br>Connect                            | Work on your work item                                                         |                                                            |  |  |  |  |  |  |
| My Staff Workspace My Staff Dashboard                                                                             | <ul> <li>Indicates required fields.</li> </ul> |                                                                                | For help click the information icon.                       |  |  |  |  |  |  |
| My Staff Resources                                                                                                | Edit Work Item 2                               | 23                                                                             |                                                            |  |  |  |  |  |  |
| Directory of Services                                                                                             | * Staff Workgroup:                             | Chicago Career Pathways 🗸                                                      |                                                            |  |  |  |  |  |  |
| Services for Workforce Staff                                                                                      | *Area of Responsibility:                       | Chicago Career Pathways 👻                                                      |                                                            |  |  |  |  |  |  |
| Manage Individuals                                                                                                | *Work Item Category:                           | English Second Language (ESL) -                                                |                                                            |  |  |  |  |  |  |
| Manage Employers                                                                                                  | Work Item Sponsor                              | Guzman Robert [Edit]                                                           |                                                            |  |  |  |  |  |  |
| Manage Résumés                                                                                                    |                                                |                                                                                |                                                            |  |  |  |  |  |  |
| Manage Job Orders                                                                                                 | Currently Assigned to:                         | Guzman, Robert                                                                 |                                                            |  |  |  |  |  |  |
| Manage Labor Exchange 🔸                                                                                           | *Status:                                       | In Progress                                                                    |                                                            |  |  |  |  |  |  |
| Manage Activities                                                                                                 | 6                                              |                                                                                |                                                            |  |  |  |  |  |  |
| Manage Providers                                                                                                  | Create Date:                                   | 3/26/2020 03:20 PM                                                             |                                                            |  |  |  |  |  |  |
| Manage Case Assignment +                                                                                          | *Due Date:                                     | 04/13/2020 Today                                                               |                                                            |  |  |  |  |  |  |
| Manage Follow-Up                                                                                                  | Priority:                                      |                                                                                |                                                            |  |  |  |  |  |  |
| Manage Surveys                                                                                                    |                                                | LUW                                                                            |                                                            |  |  |  |  |  |  |
| Manage Online Forms                                                                                               | Create Date                                    | Note                                                                           |                                                            |  |  |  |  |  |  |
| E Reports                                                                                                    | 03/26/2020 Client is inte                      | rested in registering for ESL courses to improve English skills and enter WIOA | Title I Training Program (CDL-A). Client agreed to be      |  |  |  |  |  |  |

Step 4: Review the work item details and change status from "New" to "In Progress". And create case note indicating next steps for registration, testing or details regarding status of client. Click on SAVE to complete updating work item

## (Example below of updated work item prior to SAVE).

|                                                               |                       |               | i c                                                                                                    | chicagolandcareerconnect.org        | Ċ                                                     | • t d                                    |  |  |  |
|---------------------------------------------------------------|-----------------------|---------------|----------------------------------------------------------------------------------------------------|-------------------------------------|-------------------------------------------------------|------------------------------------------|--|--|--|
| Career Connect - Work item Detail                             |                       |               | Career Connect - Login                                                                                                    |                                     | thways   Chicago Citywide Literacy Council - CCLC   + |                                          |  |  |  |
|                                                               | w                     | e are aware o | f the issue viewing/editing some                                                                                                    | case notes. We will remove this b   | anner when the issue is res                           | solved.                                  |  |  |  |
| Menu                                                          |                       |               | 😭 Home                                                                                                    | My Dashboard C→ Sign Out            |                                                       | Quick Search 🔎                           |  |  |  |
| Manage Labor Exchange                                         | * Status:             |               | In Progress -                                                                                                    |                                     |                                                       |                                          |  |  |  |
| Manage Activities                                             |                       |               |                                                                                                    |                                     |                                                       |                                          |  |  |  |
| Manage Providers                                              | Create Date           | 5             | 3/26/2020 03:20 PM                                                                                                    |                                     |                                                       |                                          |  |  |  |
| Manage Case Assignment >                                      | *Due Date:            |               | 04/13/2020 🛅 Today                                                                                                    |                                     |                                                       |                                          |  |  |  |
| Manage Follow-Up                                              | Priority:             |               |                                                                                                    |                                     |                                                       |                                          |  |  |  |
| Manage Surveys                                                | 2010/2017/01 <b>7</b> |               | LOW                                                                                                    |                                     |                                                       |                                          |  |  |  |
| Manage Online Forms                                           | Create Date           |               |                                                                                                    | Note                                |                                                       |                                          |  |  |  |
| Reports                                                       | 02/26/2020            | Olient is int | exected in registering for FCI or                                                                                                    | euros te impreus Faciliek ekille e  |                                                       |                                          |  |  |  |
| My Reports                                                    | 03/26/2020<br>Robert  | contacted v   | contacted via telephone/email to schedule registration/testing appointment: Froylan Rodriguez 4254 Skokie Rd Skokie IL 60076 (847)553-8690 |                                     |                                                       |                                          |  |  |  |
| Summary Reports                                               | Guzman                | mcruz.rodr    | iguez78@yahoo.com Hispanic I                                                                                                    | Male U.S. Resident Referred by:     | WIOA Title I Partner (N.Ab                            | ole)                                     |  |  |  |
| Detailed Reports                                              | 03/26/2020            | Career Nav    | vigator submitted completed ele                                                                                                    | ctronic referral form via email to: | Oakton Community Colleg                               | ge located at 7701 Lincoln Ave Skokie IL |  |  |  |
| Custom Reports                                                | Robert                | (847)376-7    | 7)376-7682 jambropa@oakton.edu                                                                                                    |                                     |                                                       |                                          |  |  |  |
| Ad-Hoc Query Wizard                                           | Guzinan               |               |                                                                                                    |                                     |                                                       |                                          |  |  |  |
| Federal Reports                                               | Additional            | lote:         | fr.                                                                                                    |                                     |                                                       |                                          |  |  |  |
| Live Data                                                     | , automan             |               | k                                                                                                    |                                     |                                                       |                                          |  |  |  |
| <ul> <li>Customer Relationship</li> <li>Management</li> </ul> |                       |               | [ + View canned text ]                                                                                                    |                                     |                                                       |                                          |  |  |  |
| Create a Marketing Lead                                       |                       |               |                                                                                                    |                                     |                                                       |                                          |  |  |  |
| Contacts List                                                 |                       |               |                                                                                                    | Add Save                            | Cancel                                                |                                          |  |  |  |
| Marketing Leads                                               |                       |               |                                                                                                    | dave                                | Curroon                                               |                                          |  |  |  |
| Outreach Campaign(s)                                          |                       |               |                                                                                                    | [View Audit History                 | 1                                                     |                                          |  |  |  |
| Work items                                                    |                       |               |                                                                                                    | [ wiew Addit Thistory               |                                                       |                                          |  |  |  |
| Appointments                                                  |                       |               |                                                                                                    | 1                                   |                                                       |                                          |  |  |  |